## 電話機の設定の使用

呼出音のトーン、背景イメージ、およびその他の設定を調節することによって、Cisco Unified IP Phone を個人設定できます。

## 呼出音およびメッセージ インジケータのカスタマイズ

着信コールおよび新しいボイス メッセージを電話機で示す方法をカスタマイズできます。電話機の呼 出音の音量を調節することもできます。

| 目的                              | 操作または状態の説明                                                                                                  |
|---------------------------------|----------------------------------------------------------------------------------------------------|
| 呼出音のトーンを回線ごとに変                  | <b>1.                                      </b>                                                             |
| 更する                             | 2. 電話回線またはデフォルトの呼出音の設定を選択します。                                                                               |
|                                 | 3. 呼出音のタイプを選択してそのサンプルを再生します。                                                                                |
|                                 | 4. [選択] と [保存] を押して呼出音のトーンを設定するか、[キャ<br>ンセル] を押します。                                                         |
| 回線ごとに呼出音のパターン<br>(点滅のみ、一度だけ鳴らす、 | <ol> <li>ユーザオプション Web ページにログインします。P.55 の「ユー<br/>ザオプション Web ページへのアクセス」を参照してください。</li> </ol>                  |
| ビープ音のみなど)を変更する                  | <b>2.</b> コール呼出音のパターンの設定にアクセスします P.64 の「Web での回線の設定の制御」を参照してください。                                           |
|                                 | (注) ユーザがこの設定にアクセスする前に、システム管理                                                                                |
|                                 | 者がこの設定を有効にしておく必要があります。                                                                                      |
| 電話機の呼出音の音量レベルを<br>調節する          | ハンドセットが受け台に置かれていて、ヘッドセットとスピーカ<br>フォンのボタンがオフになっている状態で、・・・・・・・・・・・・・・・・・・・・・・・・・・・・・・・・                       |
| ハンドセットにあるボイス<br>メッセージのランプの動作を変  | <ol> <li>ユーザオプション Web ページにログインします。P.55 の「ユー<br/>ザオプション Web ページへのアクセス」を参照してください。</li> </ol>                  |
| 更する                             | <b>2.</b> メッセージインジケータの設定にアクセスします P.64 の「Web での回線の設定の制御」を参照してください。                                           |
|                                 | <ul> <li>(注) 通常、デフォルトのシステム ポリシーでは、ハンド<br/>セットのライトストリップのランプが点灯することに<br/>より、新しいボイスメッセージがあることを示します。</li> </ul> |

## タッチスクリーンのカスタマイズ

タッチスクリーンの設定は変更できます。

|                      | 操作   | <b>*</b> または状態の説明                                                       |
|----------------------|------|-------------------------------------------------------------------------|
| タッチスクリーンの明るさを変       | 1.   | ✓ > [ユーザ設定] > [明るさ] を選択します。                                             |
| 更する                  | 2.   | 明るさを調節するには、 <b>[アップ]、[ダウン]</b> 、または<br>・<br>を押します。                      |
|                      | 3.   | <b>[保存]</b> を押すか、 <b>[キャンセル]</b> を押します。                                 |
| タッチスクリーンの表示角度を       | 1.   | ✓ > [ユーザ設定] > [表示角度] を選択します。                                            |
| 調節する                 | 2.   | 表示角度を調節するには、 <b>[アップ]、[ダウン]</b> 、または                                    |
|                      | 3.   | <b>[保存]</b> を押すか、 <b>[キャンセル]</b> を押します。                                 |
| 背景イメージを変更する          | 1.   | ✓ > [ユーザ設定] > [背景イメージ] を選択します。                                          |
|                      | 2.   | 使用可能なイメージをスクロールし、 <b>[選択]</b> を押してイメージを選択します。                           |
|                      | 3.   | 背景イメージをより大きく表示して確認するには、[プレ<br>ビュー]を押します。                                |
|                      | 4.   | 選択メニューに戻るには、 <b>[終了]</b> を押します。                                         |
|                      | 5.   | [保存]を押して新しいイメージを受け入れるか、[キャンセル]<br>を押します。                                |
| タッチスクリーンを有効または       | P.1: | 5の「タッチスクリーンのクリーニングと保守」を参照してくだ                                           |
| 無効にする                | さい   | ) <sub>0</sub>                                                          |
| タッチスクリーンの言語を変更<br>する | 1.   | ユーザ オプション Web ページにログインします。P.55 の「ユー<br>ザ オプション Web ページへのアクセス」を参照してください。 |
|                      | 2.   | ユーザ設定にアクセスします P.63 の「Web でのユーザ設定の制御」を参照してください。                          |
| 回線テキスト ラベルを変更す<br>る  | 1.   | ユーザ オプション Web ページにログインします P.55 の「ユー<br>ザ オプション Web ページへのアクセス」を参照してください。 |
|                      | 2.   | 回線ラベルの設定にアクセスします P.64 の「Web での回線の設定の制御」を参照してください。                       |